# ¿Cómo consultar Correo Institucional? Profesores

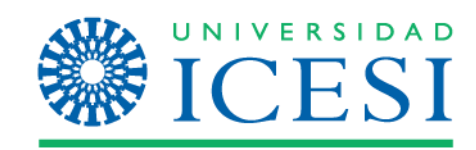

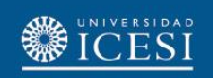

#### Ingreso a Banner

1. Ingrese a <u>www.icesi.edu.co</u> y seleccione 'Yo soy', clic en 'Un profesor de la Universidad'

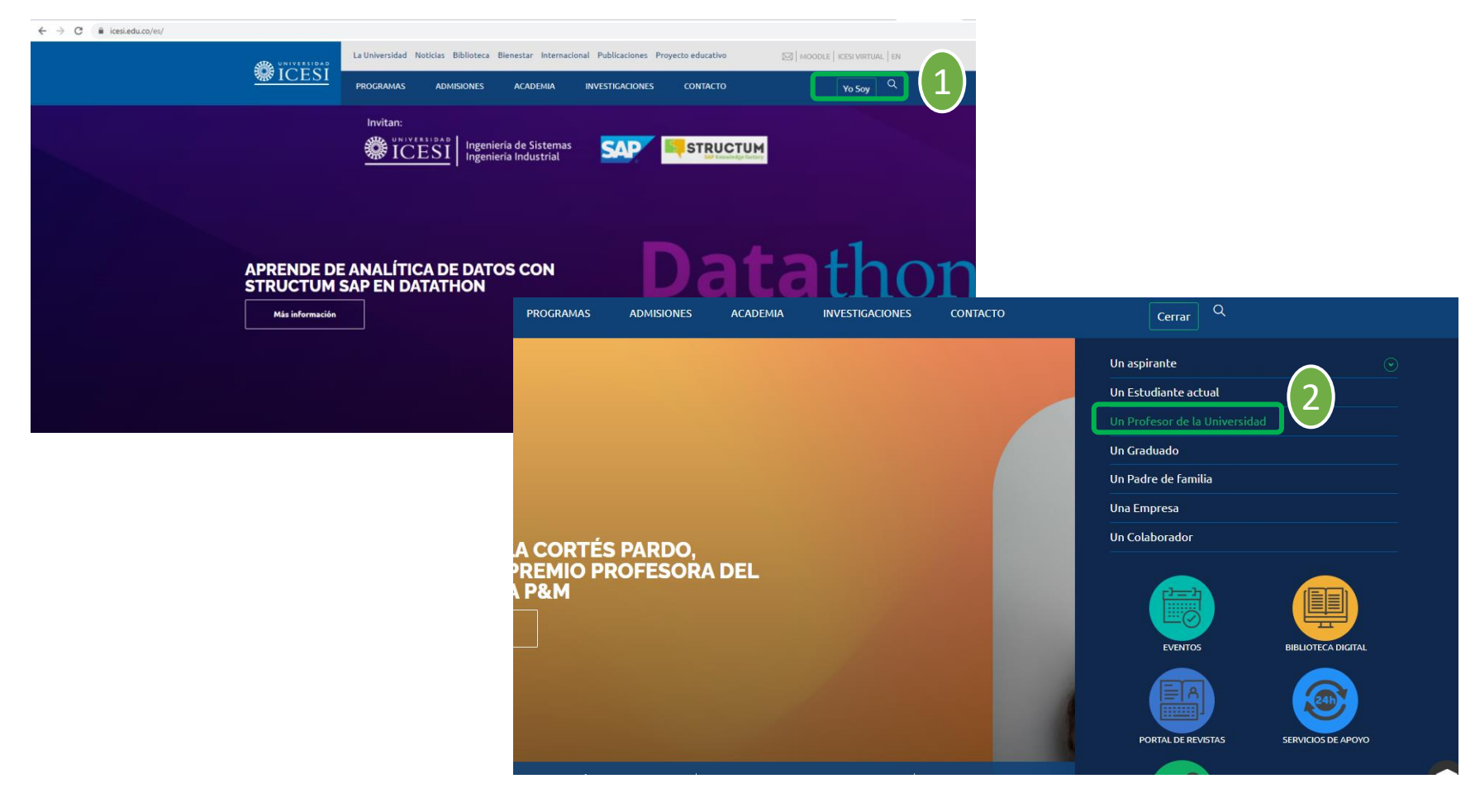

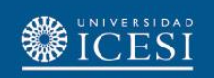

#### Ingreso a Banner

También puede acceder a través de <u>https://banner9.icesi.edu.co/</u> e ingresar usuario y contraseña, presionar 'Iniciar Sesión'. Si no conoce la contraseña, presione 'Solicitar contraseña'

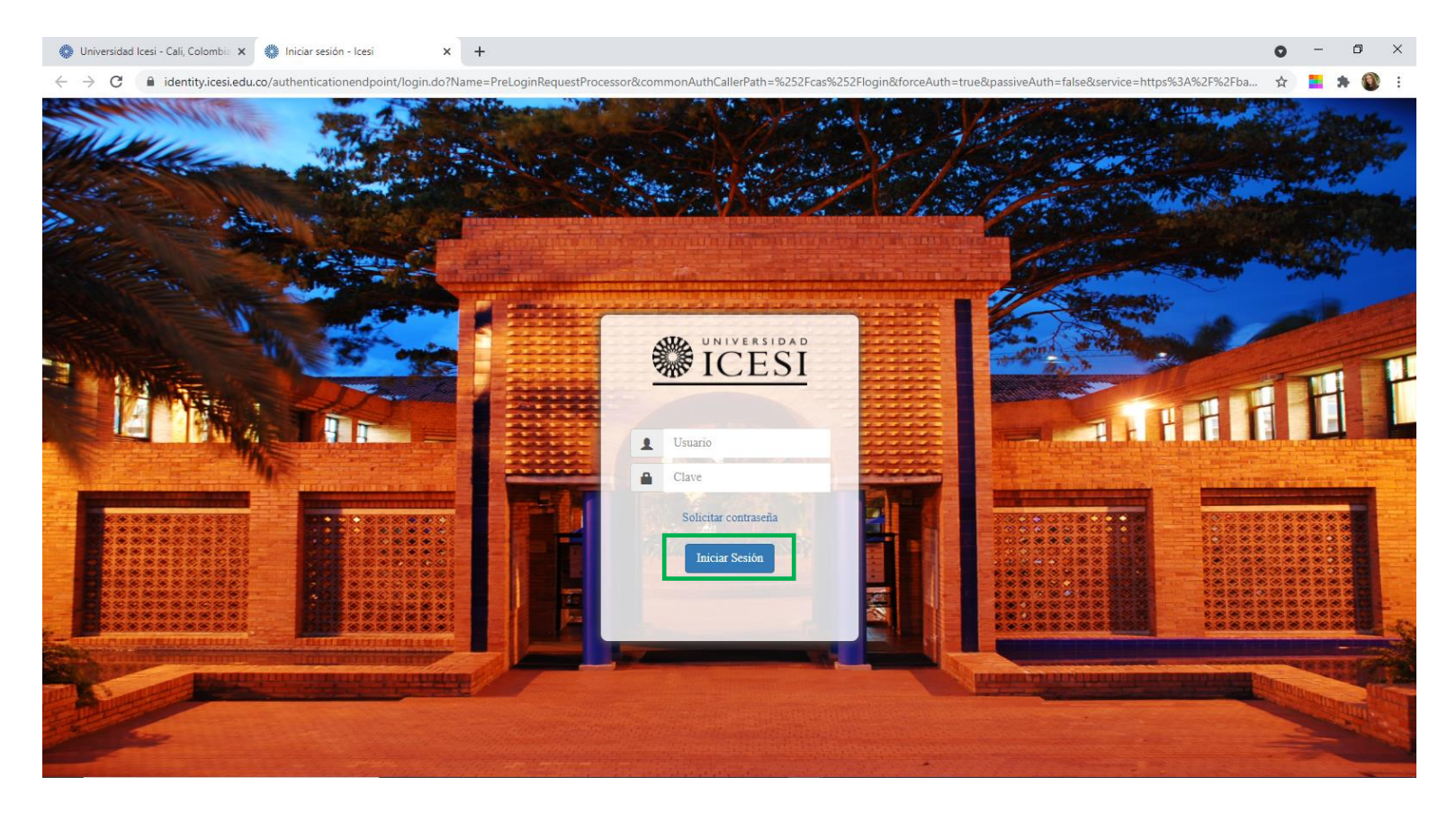

### Consultar Correo Electrónico

Seleccione audiencia al costado izquierdo "Profesores', y en 'Servicios en línea' seleccione 'Autoservicio (Banner8)'

| VIVERSIDAD. | Profesores                |                            |                                                                 |                              |                 |                                          |                                         |
|-------------|---------------------------|----------------------------|-----------------------------------------------------------------|------------------------------|-----------------|------------------------------------------|-----------------------------------------|
| CESI        | Icesi / Profesores        |                            |                                                                 |                              |                 |                                          |                                         |
|             |                           | ← → C 🔒 banner9.ic         | esi.edu.co/web/icesi/profesores                                 |                              |                 |                                          | 익 🖻 🏠 🚺 🗯                               |
|             |                           | (243) Dios De Lo Im • (40) | 11) Pastor Miguel 💿 (46) Ps. Jorge Andr 💿 Bar                   | nner 9 🌼 PREPRODUCCIÓN 🔇     | POSGRADO Prueba | X Criterios de selecci X Datos soporte S | Syrix 🕜 Banner Access Man 📙 MBA 🛛 😕 📒 🤇 |
|             | 2                         |                            |                                                                 |                              |                 |                                          |                                         |
|             | 3                         | =                          |                                                                 |                              |                 |                                          | Mis Sitios 🕶 🕒 🖬                        |
| res 🖖       |                           |                            |                                                                 |                              |                 |                                          |                                         |
|             |                           |                            | Hora de Clase                                                   | Título de Curso              |                 | Ubicación                                | Horas asignadas                         |
|             |                           | VARY TO LOT                | Tota de clase                                                   |                              |                 | obleation                                | initia asgradas                         |
|             | Mi Horario                |                            |                                                                 |                              |                 |                                          |                                         |
|             |                           | micio                      |                                                                 |                              |                 |                                          |                                         |
|             | Mis Clases (Vista Diaria) | 8 Estudiantes Posgrado     |                                                                 |                              |                 |                                          |                                         |
|             |                           | •7 D6                      | Anuncios                                                        |                              |                 | Convision de interés                     |                                         |
|             |                           | Profesores                 | Anuncios                                                        |                              |                 | Servicios de Interes                     |                                         |
|             | Hora de Clase             | 🔓 Colaboradores            |                                                                 | Program                      | ar Administrar  | Servicios en linea                       |                                         |
|             |                           |                            | Anuncios                                                        |                              |                 |                                          |                                         |
|             |                           |                            |                                                                 |                              | Todos 🗸         | Autoservicio (Banner 8)                  |                                         |
|             |                           |                            | Asunto                                                          | Vista proliminar             | Quiltar         | Control de asistencia                    |                                         |
|             | America                   |                            | ASUITO                                                          | vista pretiminar             | Ocuitar         | Correo preferido                         |                                         |
|             | Anuncios                  |                            | Datathon: aprendiendo de analítica de<br>datos con Structum SAP |                              | Ocultar         | Encuesta profesores                      |                                         |
|             | Universidad Icesi         |                            |                                                                 | Fecha de Entrega: 14/03/2023 |                 | Eventos                                  |                                         |
|             |                           |                            | Participa en el LIES Challengel                                 |                              | Ocultar         | Gestión del contenido de materias        |                                         |
|             | •                         |                            | a ra depa en el En 5 chattenger                                 |                              | ocurtai         | Notas parciales y finales                |                                         |
|             |                           |                            |                                                                 | Fecha de Entrega: 13/03/2023 |                 | Proyectos de investigación               |                                         |
|             |                           |                            | I Te invitamos a conocer el boletín de                          |                              | Ocultar         | Reservas de espacios físicos             |                                         |
|             |                           |                            | eventos educativos FVL de esta semana 🤱                         |                              |                 | Salas Horario Adicional                  |                                         |
|             |                           |                            |                                                                 |                              |                 |                                          |                                         |
|             |                           |                            |                                                                 | Fecha de Entrega: 13/03/2023 |                 | Servicio de solicitud de contraseña      |                                         |

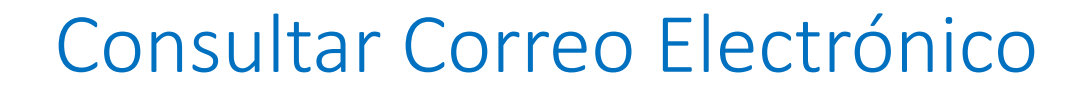

#### Seleccione la pestaña 'Informaciones Personales' y luego 'Ver Direcciones de Correo' 🔒 salir | 🚱 ayuda

| envenido(a),                                                 | M. GOMEJ | , al Sisten                                                                                                | na de Informació                                                          | n ICESI                     |                                                                                                    | P Buscar una página |
|--------------------------------------------------------------|----------|----------------------------------------------------------------------------------------------------|---------------------------------------------------------------------------|-----------------------------|----------------------------------------------------------------------------------------------------|---------------------|
| Inicio > Informaciones Personales                            |          |                                                                                                    |                                                                           |                             |                                                                                                    |                     |
| Informaciones Personales                                     | alumnos  |                                                                                                    |                                                                           |                             |                                                                                                    |                     |
| Servicios a Docentes                                         |          |                                                                                                    |                                                                           |                             |                                                                                                    |                     |
|                                                              |          | Ver Direcciones y Teléfonos                                                                                | Actualizar Direcciones y<br>Teléfonos                                     | Ver Direcciones de Correo-e | Actualizar Direcciones de<br>Correo-e                                                                                                 |                     |
|                                                              |          | Ver Contactos de Emergencia                                                                                | Actualizar Contactos de<br>Emergencia                                     | Actualizar Estado Civil     | Encuestas Generales<br>Verificar si tiene alguna encuesta<br>general pendiente de responder.                                          |                     |
|                                                              |          | Revisar resultados de<br>Encuestas Generales                                                               |                                                                           |                             |                                                                                                    |                     |
|                                                              |          |                                                                                                    |                                                                           |                             |                                                                                                    |                     |
|                                                              |          |                                                                                                    |                                                                           |                             |                                                                                                    |                     |
| ÓN: 8.8                                                      | alumnos  |                                                                                                    |                                                                           |                             |                                                                                                    | ma                  |
| IÓN: 8.8<br>Informaciones Personales<br>Servicios a Docenies | alumnos  |                                                                                                    |                                                                           |                             |                                                                                                    | ma                  |
| rón: 5.8<br>Informaciones Personales<br>Servicios a Docenies | alumnos  | Ver Direcciones y Teléfonos                                                                                | Actualizar Direccio<br>Teléfonos                                          | Ver Direcciones de Correo-e | Actualizar Direcciones de<br>Correo-e                                                                                                 | ma                  |
| IÓN: 8.8<br>Informaciones Personales<br>Servicios a Docentes | alumnos  | Ver Direcciones y Teléfonos                                                                                | Actualizar Direccio<br>Teléfonos                                          | Ver Direcciones de Correo-e | Actualizar Direcciones de<br>Correo-e                                                                                                 | na                  |
| IÓN: 8.8<br>Informaciones Personales<br>Servicios a Docenies | alumnos  | Ver Direcciones y Teléfonos<br>Ver Contactos de Emergencia                                                 | Actualizar Direccio<br>Teléfonos<br>Actualizar Contactos de<br>Emergencia | Ver Direcciones de Correo-e | Actualizar Direcciones de<br>Correo-e<br>Encuestas Generales<br>Verificar ai liene algona encuesta<br>general pendiente de responder. | na                  |
| IÓN: 8.8<br>Informaciones Personales<br>Servicios a Docentes | alumnos  | Ver Direcciones y Teléfonos<br>Ver Contactos de Emergencia<br>Revisar resultados de<br>Encuestas Generales | Actualizar Direccio<br>Teléfonos<br>Actualizar Contactos de<br>Emergencia | Ver Direcciones de Correo-e | Actualizar Direcciones de<br>Correo-e<br>Encuestas Generales<br>Verificar ai liene algona encuesta<br>general pendiente de responder. | ma                  |

FSI

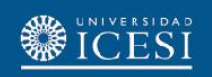

## Consultar Correo Electrónico

Finalmente aparecerá en lista los correos que tiene asociados y registrados en las plataformas de la Universidad.

|                                                                            | 🔒 Salir   🛛 Ayuda   |
|----------------------------------------------------------------------------|---------------------|
|                                                                            |                     |
| A Difformación Personal Alumnos - Servicios a Docentes                     | P Buscar una página |
| Ver Direcciones de Correo-e                                                |                     |
| Inicio > Información Personal > Ver Direcciones de Correo-e                |                     |
|                                                                            |                     |
| Sus direcciones de correo-e activas están ordenadas por tipo de dirección. |                     |
| Dissertin de Course e                                                      |                     |
|                                                                            |                     |
| Email empresa                                                              |                     |
| (Dicesi.edu.co                                                             |                     |
| Email Institucional                                                        |                     |
| @u.icesi.edu.co                                                            |                     |
| Email personal                                                             |                     |
| (@icesi.edu.co Preterida                                                   |                     |
| @gmail.com                                                                 |                     |
| Comentario: Integración desde People                                       |                     |
| @u.icesi.edu.co                                                            |                     |
| Comentario: Integración desde People                                       |                     |
| @outlook.com                                                               |                     |
| Comentario: Integración desde People                                       |                     |
|                                                                            |                     |
| Actualizar Direcciones de Correo-e                                         |                     |
|                                                                            |                     |

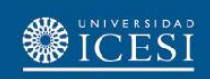

#### ¿Necesitas ayuda?

- 1. Ingresa al enlace <u>https://www.icesi.edu.co/servicios/</u>, dar clic en el icono (E) e ingresar el tipo de usuario en nuestro chat Sofi.
- Syri Desarrollo. <u>servicios-icesi@listas.icesi.edu.co</u> Extensión 4500. Horario: lunes a viernes de 08:00 a 12:00 y 14:00 a 18:00
- 4. Otros contactos en https://www.icesi.edu.co/es/mi-contacto5

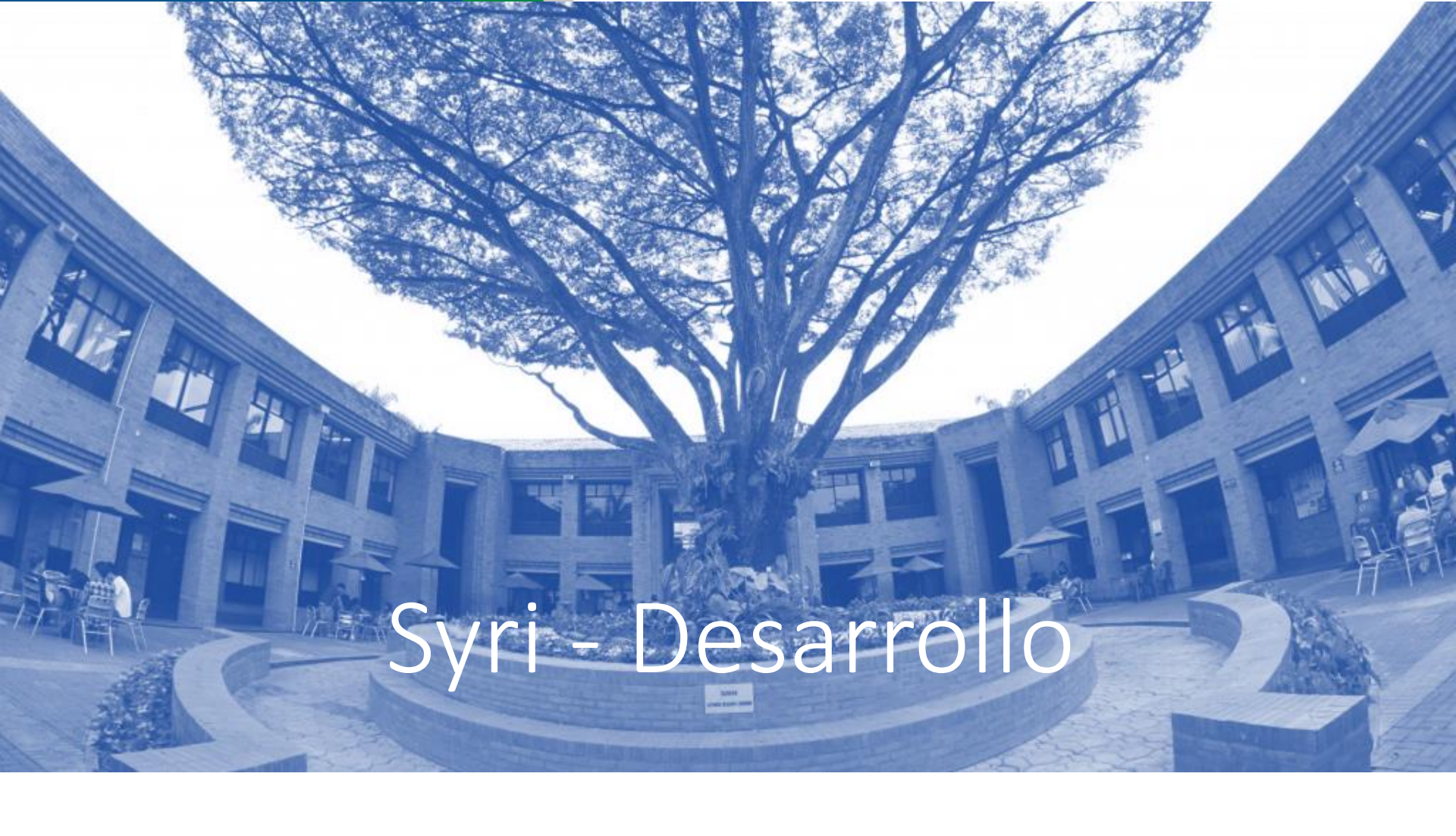

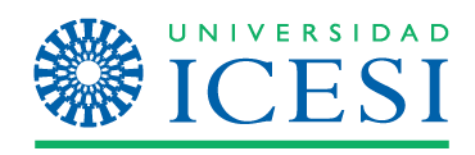